## PHỤ LỤC 3 HƯỚNG DẫN ĐĂNG KÝ THI LẠI

(Kèm theo thông báo số 836/TB-ĐHKTKTCN ngày 18 tháng 09 năm 2023 V/v tổ chức thi kết thúc học phần học phần học kỳ I đối với K17A2, học kỳ II đối với K17A1, học kỳ III đối với K16A1 năm học 2022-2023 hệ đào tạo từ xa)

## - BƯỚC 1: Đăng nhập

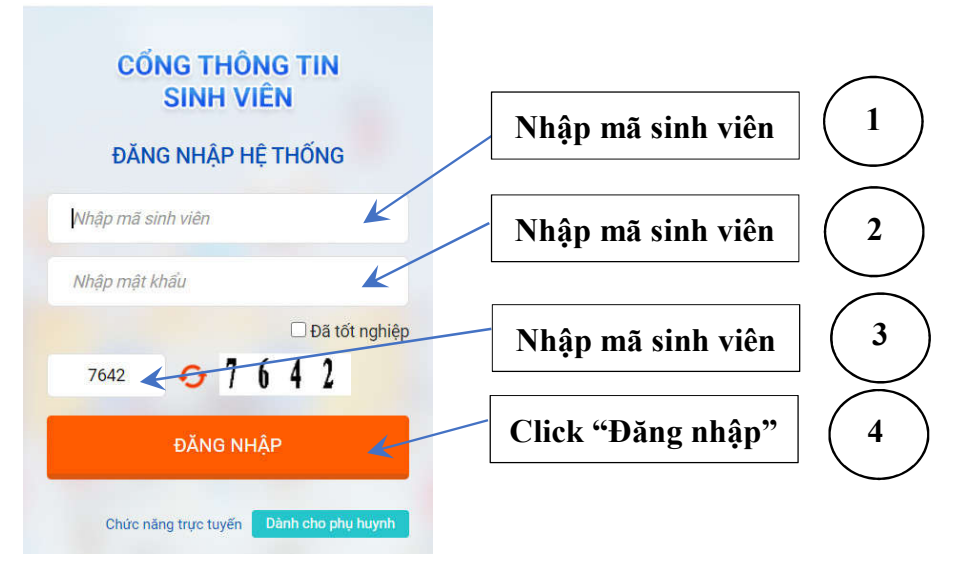

Hình 1: Đăng nhập website: http://sinhvien.uneti.edu.vn/

- BƯỚC 2: Chọn chức năng "Đăng ký thi lại"

|                                    | TRANG CHỦ THÔNG TIN CHUN THÔNG TIN CHUN THỌC TẬP THỌC PHÍ                                                                                                    | G ~<br>~ | Thông tin sinh việ<br>Thông tin sinh việ<br>Viện thát<br>Xem chi liệt | ÈN<br>MSSV: 18105100016<br>Họ tên: NGÔ TIẾN TOÀN<br>Giới tính: Nam<br>Ngày sinh: 01/09/2000<br>Ngi sinh: Bắc Ninh | Láp học: DHCK12AIHN<br>Khóa học: 2018<br>Bậc đào tạo: Đại học<br>Loại hình đào tạo: Chính quy đợt 1<br>Ngành: Công nghệ kỹ thuật cơ khi |                      |                   |  |
|------------------------------------|----------------------------------------------------------------------------------------------------|----------|-----------------------------------------------------------------------|----------------------------------------------------------------------------------------------------|----------------------------------------------------------------------------------------------------|----------------------|-------------------|--|
| Click ch<br>chức nă<br>đăng ký thi | On         DĂNG K <sup>2</sup> HỌC PHÌ           ng         Chương trình khung           lại         Đăng ký học phần           Đăng ký môn học điều         Dăng ký thi lại           NH ký thi lại         Kruắc | kiên     | Kết quả học tập<br>Kết quả học tập                                    | Lịch theo tuần                                                                                                    | Tra cứu<br>Chọn học kỳ 🗸                                                                                                    | công nơ<br>Tiến độ H | Lịch 1<br>Nọc tập |  |

Hình 2: Lựa chọn chức năng "Đăng ký thi lại"

- BƯỚC 3: Thực hiện "Đăng ký thi lại"

| NỘI DUNG CHI TIẾT       |                  |                             |               |                                                                                                    |          |             |         |            |     | <ul> <li>Chọn đợt (học kỳ)</li> </ul>              |  |
|-------------------------|------------------|-----------------------------|---------------|----------------------------------------------------------------------------------------------------|----------|-------------|---------|------------|-----|----------------------------------------------------|--|
| Món                     | học thi lại      | Det dång kj                 | 3 (2013 - 201 | 4)                                                                                                    |          | àng dân 👔   |         |            | _   | (Có thể chọn "Hướng<br>dẫn" để tham khảo)          |  |
| STT                     | Mähp             | Lớp học phần                | 3             | Tên học phả                                                                                                    | in (     | тс/өүтн     | Kết quả | fân 1 Ghi  | chú | 1                                                  |  |
| 1                       | 0101000175       | 010100017503 - [DHCK7A3HN]  | Nhập mốt      | n tin học ◄                                                                                                    | _        | 4           | 3.4     | Thi lại    |     |                                                    |  |
| 2                       | 0101000591       | 010100059103 - [DHCK7A3HN]  | Vật lý        |                                                                                                    |          | 4           | 0       | The lat    |     | Chọn học phần thi lại                              |  |
|                         |                  |                             |               |                                                                                                    |          |             |         |            | _   | - Chọn lớp thi lại                                 |  |
| Lớp thi lại chở đăng ký |                  |                             |               | Thông tin chi tết lớp học phần thị lại: Nhập môn tin học<br>- 010100017537 - Chỉ dàng kỳ<br>Suố Đấc dự chiến tập |          |             |         |            | •   | (Do trạng thải lớp thi<br>lại là "Chỉ đăng ký", vì |  |
|                         | Lớp dự kiên      | tôi da 🛛 🔐 KÝ               | rrang thai    |                                                                                                    | Lich th  | N I         | hòng    | Ngây thi   |     | vậy SV chỉ được phép                               |  |
|                         | DHCK7A1HN        | 200 342                     | chi đảng ký   | LT - Thứ I<br>Nhóm 3                                                                                             | 8- (T2 - | T2) - H     | PMT3    | 22/06/2014 |     | dàng ky, không được                                |  |
|                         |                  |                             |               | LT - Thứ I<br>Nhóm 2                                                                                             | 8- (T2-  | T2) - H     | PMT2    | 22/06/2014 |     | rut ten ra khoi lop thi                            |  |
|                         |                  |                             |               | LT - Thứ I<br>Nhóm 4                                                                                             | 8- (T2 - | T2) - H     | PMT4    | 22/06/2014 |     | iại da dang ky)                                    |  |
|                         |                  |                             |               | LT - Thứ I<br>Nhóm 1                                                                                             | 8- (T2-  | T2) - H     | PMT1    | 22/06/2014 |     |                                                    |  |
|                         |                  |                             |               |                                                                                                    |          |             |         |            |     | - Xác nhận đăng ký                                 |  |
| ¢                       |                  |                             | ,             | ¢                                                                                                    | _        |             | _       |            | 1   |                                                    |  |
|                         |                  |                             | Dâng ký       | In lich thi                                                                                                    | lại      |             |         |            |     |                                                    |  |
| Lóp I                   | học phần thi lại | đã đãng ký trong học kỳ này |               |                                                                                                    |          |             |         |            |     |                                                    |  |
| STT                     | Lớp học<br>phân  | Tên học phân                | TC/DVHT       | Lệ phi                                                                                                    | Thu      | Ngày đảng k | 1       | Lịch thi   |     |                                                    |  |
| 1                       | 010100057822     | Đại số tuyển tính (TCC2)    | 2             | 25,000                                                                                                    | 0        | 02-04-2014  |         |            | Hủy |                                                    |  |
| 2                       | 010100057909     | Hóa học 1                   | 2             | 25,000                                                                                                    | 0        | 02-04-2014  |         |            | Hüy |                                                    |  |
| 3                       | 010100057641     | Nguyên lý cơ bản của chủ    | 2             | 25,000                                                                                                    | 0        | 02-04-2014  |         |            | Hüy |                                                    |  |

Hình 3: Thực hiện "Đăng ký thi lại"